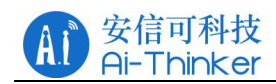

# **Ra-06 AT command manual**

**AT Command Introduction** 

| Version:     | V1. 2               |  |
|--------------|---------------------|--|
| Edition:     | ZhongCheng/ZhangYan |  |
| Start Date:  | 2019-03-01          |  |
| Audition:    | Dong                |  |
| Finish date: | 2019-4-26           |  |

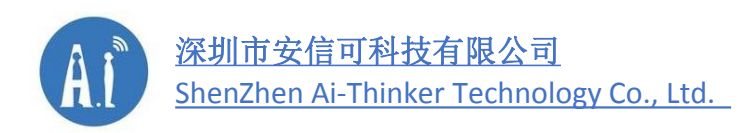

Address: Room410, Building C, Huafeng Intelligence Innovation Port, Gushu, Xixiang, Baoan, Shenzhen China 518126 Tel: 0755-29162996 Web: https://www.ai-thinker.com

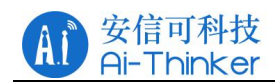

### Version

| Version | Revised date | Edition | Modification description               |
|---------|--------------|---------|----------------------------------------|
| No.     |              |         |                                        |
| V1.0    | 2019-3-1     | ZC      | Initial Version                        |
| V1.1    | 2019-3-1     | ZC      |                                        |
| V1.3    | 2019-5-8     | ZC      | Increase rate rating comparision table |
|         |              |         |                                        |
|         |              |         |                                        |

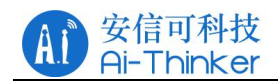

## Comtent

| 1.   | AT    | Comma    | nd Grammar                                                          | 4    |
|------|-------|----------|---------------------------------------------------------------------|------|
| 2. A | Т соі | mmand.   |                                                                     | 4    |
|      | 2.1   | Executio | on of orders                                                        | 4    |
|      |       | 2.1.1 (  | Query version information                                           | 4    |
|      |       | 2.1.2 F  | Restart the system                                                  | 5    |
|      |       | 2.1.3 F  | Restoration of factory settings                                     | 5    |
|      |       | 2.1.4 F  | Print all commands and help information                             | 5    |
|      |       | 2.1.5 (  | Query Device Unique Identification Number                           | 5    |
|      | 2.2   | System   | parameters                                                          | 5    |
|      |       | 2.2.1 E  | Equipment operation mode                                            | 5    |
|      |       | 2.2.2 E  | Equipment commissioning grade                                       | 6    |
|      |       | 2.2.3 §  | Serial port parameter setting                                       | 6    |
|      | 2.3   | L        | ora Parameter Settings                                              | 7    |
|      |       | 2.3.1    | Frequency setting                                                   | 7    |
|      |       | 2.3.2    | lora transmission rate                                              | 7    |
|      |       | 2.3.3    | Local node address                                                  | 7    |
|      |       | 2.3.4    | Target node address                                                 | 7    |
|      |       | 2.3.5    | lora Transmission power                                             | 8    |
|      |       | 2.3.6    | Lead code length                                                    | 8    |
|      |       | 2.3.7S   | pread spectrum factor SF frequency bandwidth BW coding rate setting | 8    |
|      |       | 2.3.8    | CAD Interval                                                        | 8    |
|      |       | 2.3.9    | Frequency jump cycle                                                | 9    |
|      |       | 2.3.10   | Setting the frequency hopping list                                  | 9    |
|      |       | 2.3.11   | Setting Network Number                                              | 9    |
|      | 2.4   | Transmi  | ssion and receiving command                                         | 9    |
|      |       | 2.4.1 7  | ransmission data                                                    | 9    |
|      |       | 2.4.2 F  | Receiving data                                                      | .10  |
|      | 2.5   | Configu  | re mode                                                             | . 10 |
|      |       | 2.5.1 N  | Node join the gateway                                               | .10  |
|      |       | 2.5.2    | Node joining the gateway operating mode                             | 10   |
|      |       | 2.5.3    | Node and Synchronization Gateway                                    | .10  |
|      |       | 2.5.4    | Send data to gateway                                                | .11  |

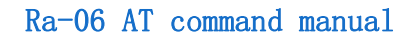

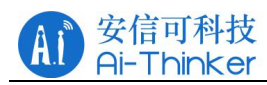

# **1. AT Command Grammar**

AT command uses the command line based on the ASCII code, command format refer to below: Request message format: AT+<CMD>[OPTION][para, ...][\r][\n]. Available to not add the newline characters(\r\n)!

< > Must specify content

[] Options

Form 1 AT Request message format

| Field  | Description                                  |  |
|--------|----------------------------------------------|--|
| AT+    | Command message prefix                       |  |
| CMD    | Command string                               |  |
|        | Command operator. Can be following content:  |  |
|        | "=" : represents setting parameters.         |  |
| OPTION | "?" : represents the current value of the    |  |
|        | query parameter.                             |  |
|        | "" : represents an execution instruction     |  |
|        | "=? ": represents the request instruction of |  |
|        | help usage information                       |  |
| Para   | Represents the setting parameter value       |  |
| \r\n   | Enter and Newline, ASCII respectively        |  |
|        | 0x0d,0x0A                                    |  |

Response message format: +OK\r\n (Command execution succeed) +ERROR(-1)\r\n (command execution failed,, AT command error) +ERROR(-2)\r\n (command execution failed AT command

parameter error)

E.g:

- 1. Sets the local node address of the module: AT+ADDR=2018
- 2. Query module local node address : AT+ADDR?
- 3. Check the help : AT+ADDR=?

# 2. AT command

### 2.1 Execution of orders

#### 2.1.1 Query version information

| Command | Possible return results | Note |
|---------|-------------------------|------|
|         |                         |      |

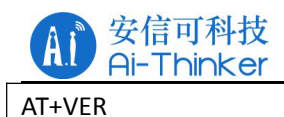

#### 2.1.2 Restart the system

| Command | Possible return results | Note                           |
|---------|-------------------------|--------------------------------|
| AT+RST  | ID+SBC                  | Automatically save the setting |
|         |                         | parameters to the flash before |
|         |                         | restarting                     |

+OK and version information

#### 2.1.3 Restoration of factory settings

| Command | Possible return results | Note                        |  |
|---------|-------------------------|-----------------------------|--|
| AT+FAC  | +OK                     | All user-setting parameters |  |
|         |                         | are permanently restored to |  |
|         |                         | factory settings and the    |  |
|         |                         | system is restarted         |  |

#### 2.1.4 Print all commands and help information

| Command | Possible return results | Note |
|---------|-------------------------|------|
| AT+HELP | +OK                     |      |

#### 2.1.5 Query Device Unique Identification Number

| Command | Possible return results | Note            |
|---------|-------------------------|-----------------|
| AT+UUID | +OK and ID              | ID can't change |

### 2.2 System parameters

#### 2.2.1 Equipment operation mode

| Туре    | Command                                                                       | Value range                  | Note              |  |
|---------|-------------------------------------------------------------------------------|------------------------------|-------------------|--|
| Setting | AT+MODE= <digital< td=""><td>Value:</td><td>default low power</td></digital<> | Value:                       | default low power |  |
| command | characters Value>                                                             | 0: low power consumption     | consumption       |  |
|         |                                                                               | operating                    | operating         |  |
|         |                                                                               | 1: deep sleep                | Wake up method    |  |
| Query   | AT+MODE?                                                                      | 2 : deep sleep+CAD receiving | under deep sleep: |  |

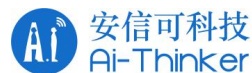

| command | detection ( waked up via     | send any data to serial |
|---------|------------------------------|-------------------------|
|         | wireless)                    | port.                   |
|         | Greater than 100: deep sleep |                         |
|         | value automatic wake-up in   | To enter CAD receive    |
|         | milliseconds                 | detection mode, you     |
|         |                              | need to set the CAD     |
|         |                              | interval first, CMD:    |
|         |                              |                         |
|         |                              | AT+CSLT                 |

For example, set the device into deep sleep mode: AT+MODE=1. AT+MODE=5000, Automatic wake-up after 5000 ms of deep sleep.

#### 2.2.2 Equipment commissioning grade

| Туре    | Command                                                                   | Value range           | Note |
|---------|---------------------------------------------------------------------------|-----------------------|------|
| Setting | AT+DBGL= <digital characters<="" td=""><td>Value:</td><td></td></digital> | Value:                |      |
| command | Value>                                                                    | 0: Print only "+OK"   |      |
| Query   | AT+DBGL?                                                                  | 1: User mode, default |      |
| command |                                                                           | 2: Debugging mode     |      |

#### 2.2.3 Serial port parameter setting

| Туре    | Command                                                                                                    | Value range           | Note                   |
|---------|----------------------------------------------------------------------------------------------------|-----------------------|------------------------|
| Setting | AT+UART= <value1>,<value2>,<val< td=""><td>Baud rate Value1: 0~9</td><td>The baud rate</td></val<></value2></value1> | Baud rate Value1: 0~9 | The baud rate          |
| command | ue3>                                                                                                    | Parity check Value2:  | suggests not to select |
|         |                                                                                                    | 1~2                   | too small value 。      |
|         |                                                                                                    | Stop Value3: 0~2      | Greater than 9600bps   |
| Query   | AT+UART?                                                                                                    |                       |                        |
| command |                                                                                                    |                       |                        |

Parameter Description:

Buad rate Value1: range 0~9

```
0: 2400 bps
```

```
5: 57600 bps
```

- 1: 4800 bps 6: 76800 bps
- 2: 9600 bps 7: 115200 bps
- 3: 19200 bps 8: 128000 bps
  - 9: 256000 bps

4: 38400 bps 9 Parity check Value2: range 1~2

- 1: Odd (Odd check)
- 2: Even (Dual checks)

```
Stop position Value3: range 0~3
```

```
0: 1
```

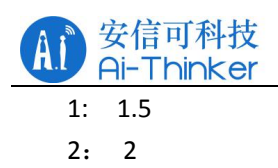

### 2.3 Lora Parameter Settings

#### 2.3.1 Frequency setting

| Туре    | Command                                                                                                 | Value range           | Note                  |  |  |
|---------|----------------------------------------------------------------------------------------------------|-----------------------|-----------------------|--|--|
| Setting | AT+FREQ= <digital characters<="" td=""><td>Value: 9 characters</td><td>Node devices with</td></digital> | Value: 9 characters   | Node devices with     |  |  |
| command | Value>                                                                                                  | fixed in length, e.g: | different frequencies |  |  |
| Query   | AT+FREQ?                                                                                                | 470300000             | can not communicate   |  |  |
| command |                                                                                                    |                       |                       |  |  |

#### 2.3.2 lora transmission rate

| Туре    | Command                                                                                            | Value range   | Note                    |  |
|---------|----------------------------------------------------------------------------------------------------|---------------|-------------------------|--|
| Setting | AT+RATE= <digital characte<="" td=""><td>rs Value: 0~9</td><td>0~9,rate from low to</td></digital> | rs Value: 0~9 | 0~9,rate from low to    |  |
| command | Value>                                                                                             |               | high. Node devices at   |  |
| Query   | AT+RATE?                                                                                           |               | different rates can not |  |
| command |                                                                                                    |               | communicate with        |  |
|         |                                                                                                    |               | each other              |  |

| Rate level    | 0   | 1   | 2   | 3   | 4   | 5   | 6    | 7    | 8    | 9    |
|---------------|-----|-----|-----|-----|-----|-----|------|------|------|------|
| Corresponding | 122 | 149 | 407 | 487 | 732 | 867 | 1302 | 2278 | 4557 | 9114 |
| rate(bps)     |     |     |     |     |     |     |      |      |      |      |

#### 2.3.3 Local node address

| Туре    | Command                                                                                                  |            | Value range |         | Note             |  |
|---------|----------------------------------------------------------------------------------------------------|------------|-------------|---------|------------------|--|
| Setting | AT+ADDR= <digital< td=""><td>characters</td><td>Value:</td><td>1~65534</td><td>0: retain</td></digital<> | characters | Value:      | 1~65534 | 0: retain        |  |
| command | Value>                                                                                                   |            |             |         | 65535: broadcast |  |
| Query   | AT+ADDR?                                                                                                 |            |             |         | address          |  |
| command |                                                                                                    |            |             |         |                  |  |

#### 2.3.4 Target node address

| Туре    | Command                                                                                                    | V    | Value ra | inge    | Note      |           |
|---------|----------------------------------------------------------------------------------------------------|------|----------|---------|-----------|-----------|
| Setting | AT+TADDR= <digital charact<="" td=""><td>rs V</td><td>Value:</td><td>1~65535</td><td>0: retain</td><td></td></digital> | rs V | Value:   | 1~65535 | 0: retain |           |
| command | Value>                                                                                                    |      |          |         | 65535 :   | broadcast |
| Query   | AT+TADDR?                                                                                                    |      |          |         | address   |           |

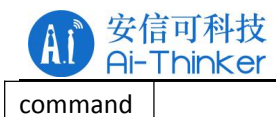

#### 2.3.5 lora Transmission power

| Туре    | Command                                                                                       |            | Value ra | ange | Note |
|---------|-----------------------------------------------------------------------------------------------|------------|----------|------|------|
| Setting | AT+POWER= <digital< td=""><td>characters</td><td>Value:</td><td>2~20</td><td></td></digital<> | characters | Value:   | 2~20 |      |
| command | Value>                                                                                        |            |          |      |      |
| Query   | AT+POWER?                                                                                     |            |          |      |      |
| command |                                                                                               |            |          |      |      |

#### 2.3.6 Lead code length

| Туре    | Command                                                                                         | Value range   | Note                 |
|---------|-------------------------------------------------------------------------------------------------|---------------|----------------------|
| Setting | AT+PRE= <digital characters<="" td=""><td>Value: 6~5000</td><td>Default value: 8</td></digital> | Value: 6~5000 | Default value: 8     |
| command | Value>                                                                                          | Unit: Symbol  | Advise do not exceed |
| Query   | AT+PRE?                                                                                         |               | 5000                 |
| command |                                                                                                 |               |                      |

#### 2.3.7 Spread spectrum factor SF frequency bandwidth BW coding rate setting

| Туре    | Command                                                                                                    | Value range             | Note                    |
|---------|----------------------------------------------------------------------------------------------------|-------------------------|-------------------------|
| Setting | AT+SBC= <digital characters<="" td=""><td>Spread spectrum factor</td><td>If the command and AT</td></digital> | Spread spectrum factor  | If the command and AT   |
| command | Value1>, <value2>,<value3></value3></value2>                                                                  | Value1: 6~12            | RATE are mutually       |
| Ouerv   | AT+SBC?                                                                                                    |                         | exclusive, setting this |
| command |                                                                                                    | Frequency bandwidth     | parameter the former    |
|         |                                                                                                    | Value2: 0~9             | will invalidates , in   |
|         |                                                                                                    |                         | contrast same           |
|         |                                                                                                    | Coding rate Value3: 1~4 | argument.               |

Spread spectrum factor: 6: 64, 7: 128, 8: 256, 9: 512, 10: 1024, 11: 2048, 12: 4096 chips Frequency bandwidth: 0: 7.8kHz, 1: 10.4 kHz, 2: 15.6 kHz, 3: 20.8 kHz, 4: 31.2 kHz,

5: 41.6 kHz, 6: 62.5 kHz, 7: 125 kHz, 8: 250 kHz, 9: 500 kHz。

Coding rate: 1: 4/5 2: 4/6 3: 4/7 4: 4/8 E.g: AT+SBC=7,7,2

#### 2.3.8 CAD Interval

| Туре    | Command                                                                                    | Value range | Note                  |  |  |
|---------|--------------------------------------------------------------------------------------------|-------------|-----------------------|--|--|
| Setting | AT+CSLT= <digital characters<="" td=""><td>Value:</td><td>Enter CAD receive</td></digital> | Value:      | Enter CAD receive     |  |  |
| command | Value>                                                                                     | 100~ 5000   | detection to set this |  |  |
| Query   | AT+CSLT?                                                                                   | Unit: ms    | parameter first.      |  |  |
| command |                                                                                            |             |                       |  |  |
|         |                                                                                            |             | Default value 200.    |  |  |

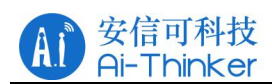

#### 2.3.9 Frequency jump cycle

| Туре    | Command                  | Value range          | Note                |
|---------|--------------------------|----------------------|---------------------|
| Setting | AT+FHSS= <value></value> | Value:               | Recommend greater30 |
| command |                          | 0~255                |                     |
| Query   | AT+FHSS?                 | 0 : Closed frequency |                     |
| command |                          | nopping, default     |                     |

#### 2.3.10 Setting the frequency hopping list

| Туре    | Command                                    | Value range               |             | Note      |         |    |  |
|---------|--------------------------------------------|---------------------------|-------------|-----------|---------|----|--|
| Setting | AT+CH= <value1>,<value2></value2></value1> | Value1: Set               | Network     | Frequency | hopping | by |  |
| command |                                            | Number                    |             | number    |         |    |  |
| Query   | AT+CH?                                     | Value2: Frequ<br>Unit: Hz | ency value, |           |         |    |  |
| command |                                            | 01112                     |             |           |         |    |  |

E.g: AT+CH=0,475000000 AT+CH=1,475100000 AT+CH=2,475300000

#### 2.3.11 Setting Network Number

| Туре               | Command                   | Value range                       | Note                                       |
|--------------------|---------------------------|-----------------------------------|--------------------------------------------|
| Setting<br>command | AT+NETID= <value></value> | Value: 1~254<br>Default value: 90 | Modules with different network numbers can |
| Query<br>command   | AT+NETID?                 |                                   | not communicate with each other            |

# 2.4 Transmission and receiving command

#### 2.4.1 Transmission data

| Туре               | Command                              | Value range                       | Note                |
|--------------------|--------------------------------------|-----------------------------------|---------------------|
| Setting<br>command | AT+MSG= <value></value>              | - ASCII Characters or binary data | For nodes           |
|                    | AT+ACKMSG= <value> (reponse)</value> |                                   | reply message after |
|                    |                                      |                                   | ACKMSG send         |

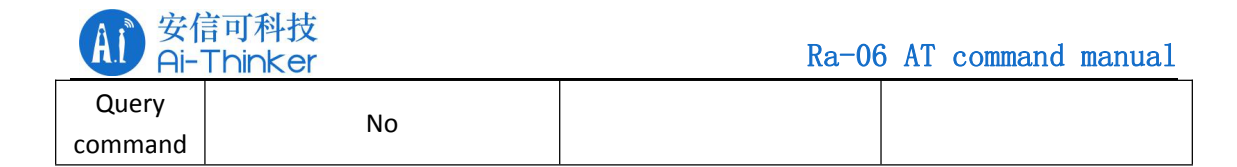

#### 2.4.2 Receiving data

| Туре    | Command                                                                                           | Value range             | Note                     |
|---------|---------------------------------------------------------------------------------------------------|-------------------------|--------------------------|
| Setting | AT+RECV= <digital characters<="" td=""><td>Value:</td><td>CAD interval must be set</td></digital> | Value:                  | CAD interval must be set |
| command | Value>                                                                                            | 0: Closed reception     | before entering CAD      |
| Querv   | AT+RECV?                                                                                          | 1: Receiving data       | detection mode           |
| command |                                                                                                   | 2: Enable CAD detection | (AT+CSLT)                |
|         |                                                                                                   | and receive             |                          |

### 2.5 Configure mode

First set the node to working mode, then join the gateway, if it is Plan B mode, join the gateway to synchronize the gateway.

#### 2.5.1 Node join the gateway

| Command | Possible return results | Note                      |
|---------|-------------------------|---------------------------|
| AT+JOIN | +ОК                     | Gets the gateway assigned |
|         |                         | address and communication |
|         |                         | frequency                 |

#### 2.5.2 Node joining the gateway operating mode

| Туре    | Command                  | Value range | Note                     |
|---------|--------------------------|-------------|--------------------------|
| Setting | AT+PLAN= <value></value> | Value:      | Plan A:Open reception    |
| command |                          | A,B,C       | only after sending       |
| Querv   | AT+PLAN?                 |             | dataPlan B: Set specific |
| command |                          |             | time to receive          |
|         |                          |             | Plan C: Continue to      |
|         |                          |             | receive                  |

#### 2.5.3 Node and Synchronization Gateway

| Туре    | Command           | Value range | Note                    |
|---------|-------------------|-------------|-------------------------|
| Setting | ۵T+SVNC-∠\/علينه> | Value:      | Request at Plan B mode  |
| command |                   | 0: Cancel   | Request at r Lan B mode |

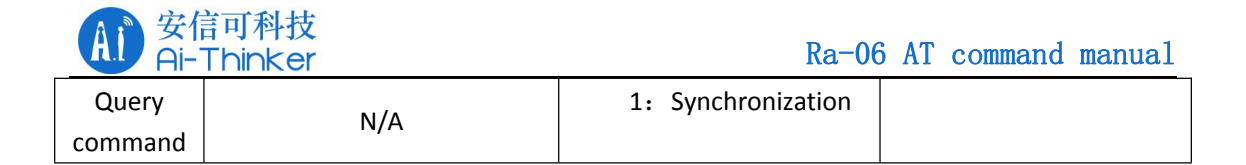

### 2.5.4 Send data to gateway

| Туре    | Command                  | Data range | Note              |
|---------|--------------------------|------------|-------------------|
| Setting | AT+NETMSG= <data></data> |            | Send message from |
| command |                          |            | node to gateway   |
| Query   | N/A                      |            |                   |
| command |                          |            |                   |